# 順番待ち 旧発券方法

## 【センターコード】 ・丸山資材センター:「0256」 ・中井資材センター: 「3016」

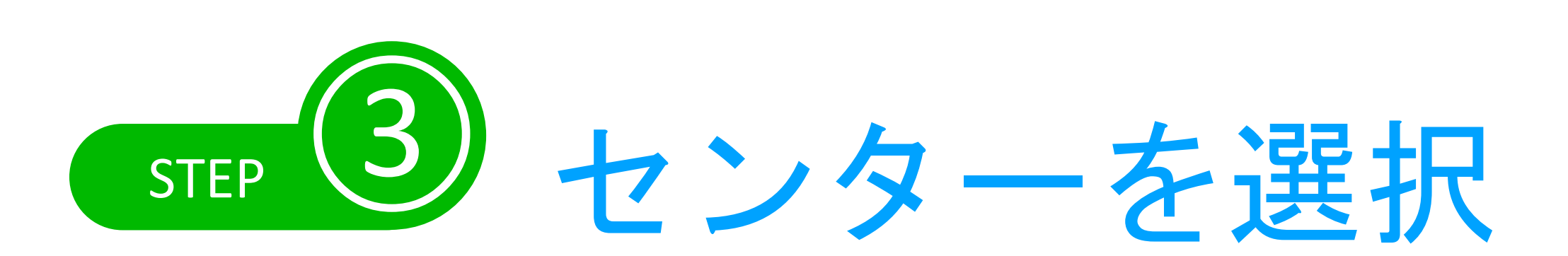

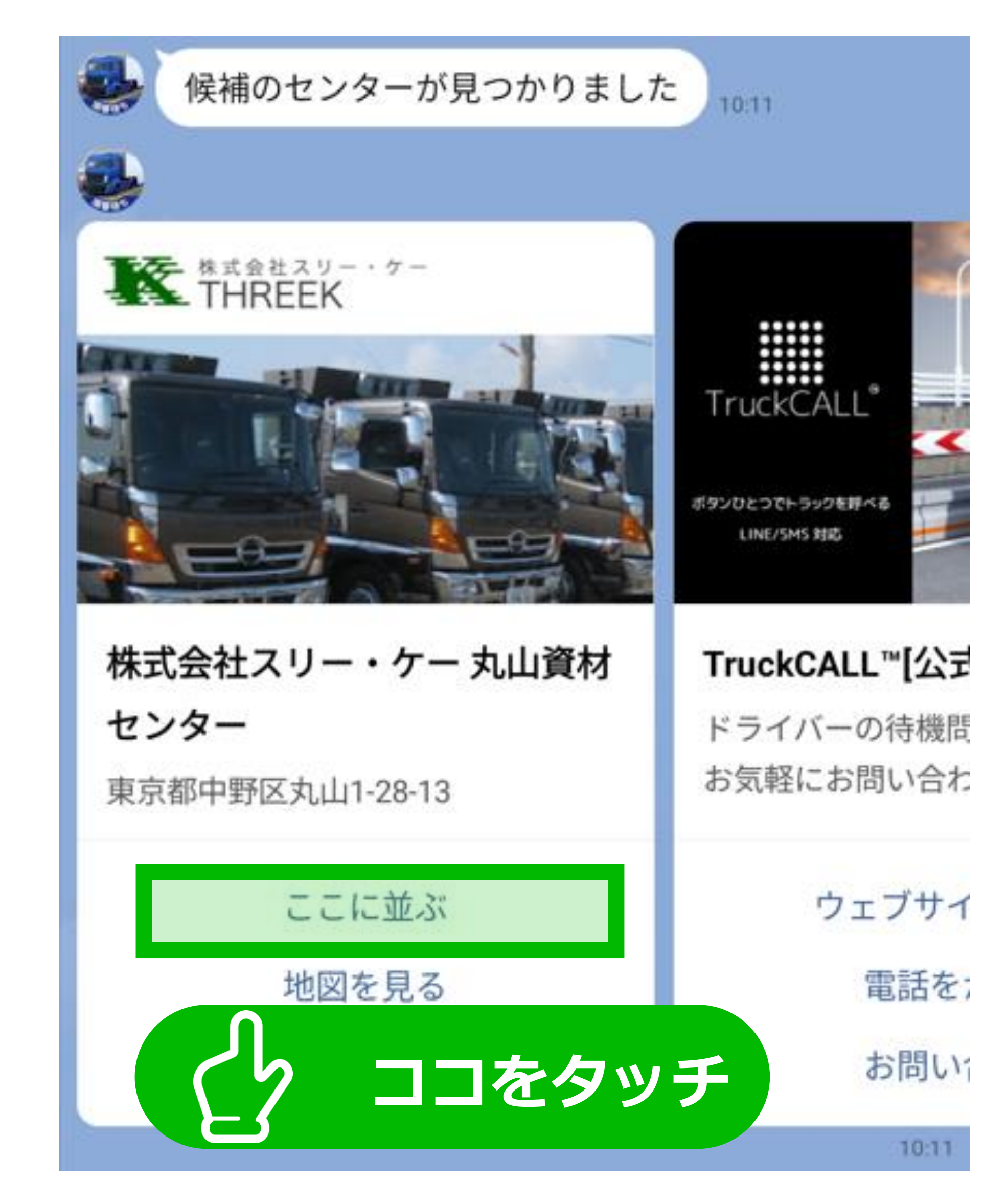

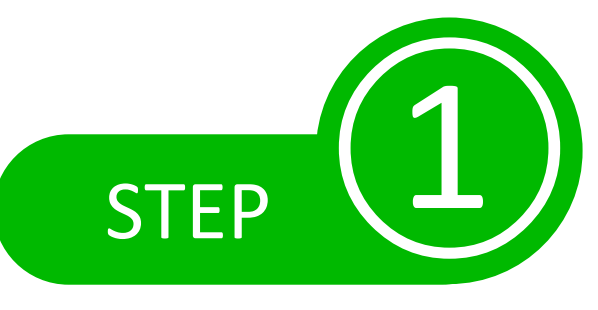

## 下のQRコードから 「TruckCALL™」を友だち追加

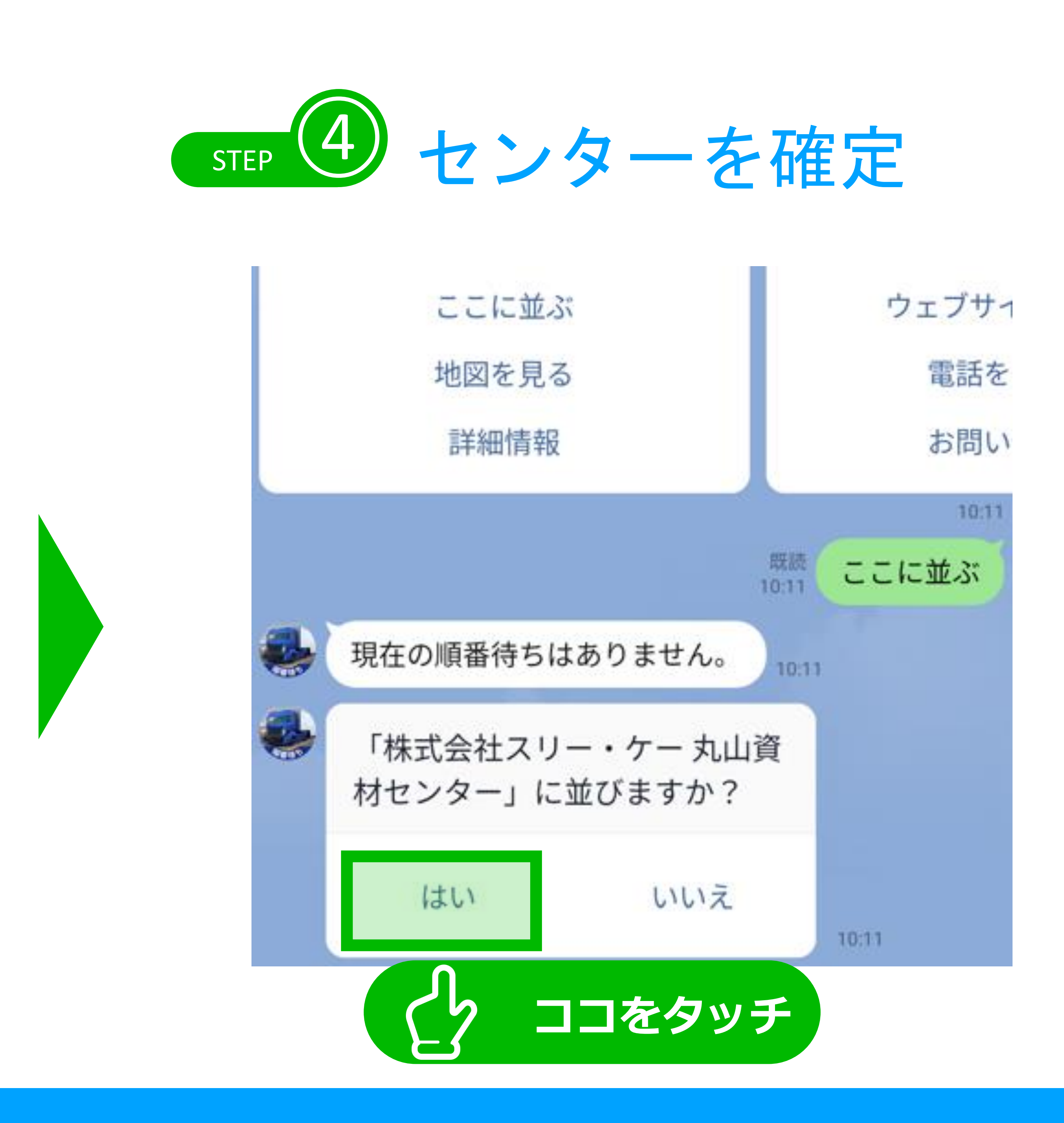

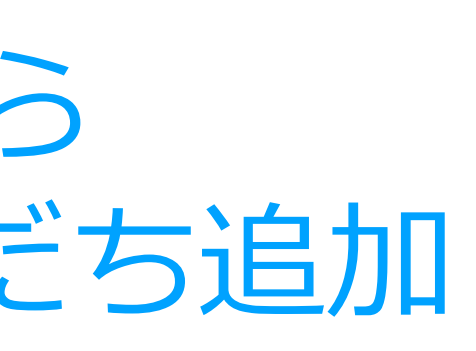

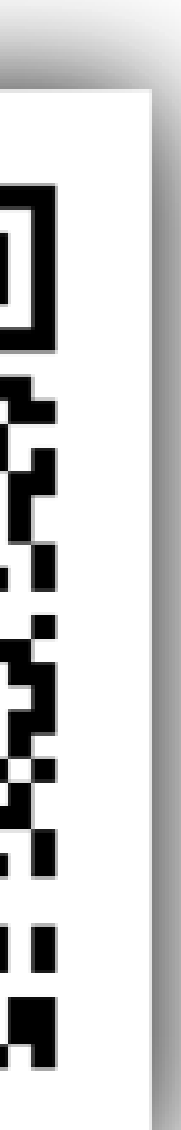

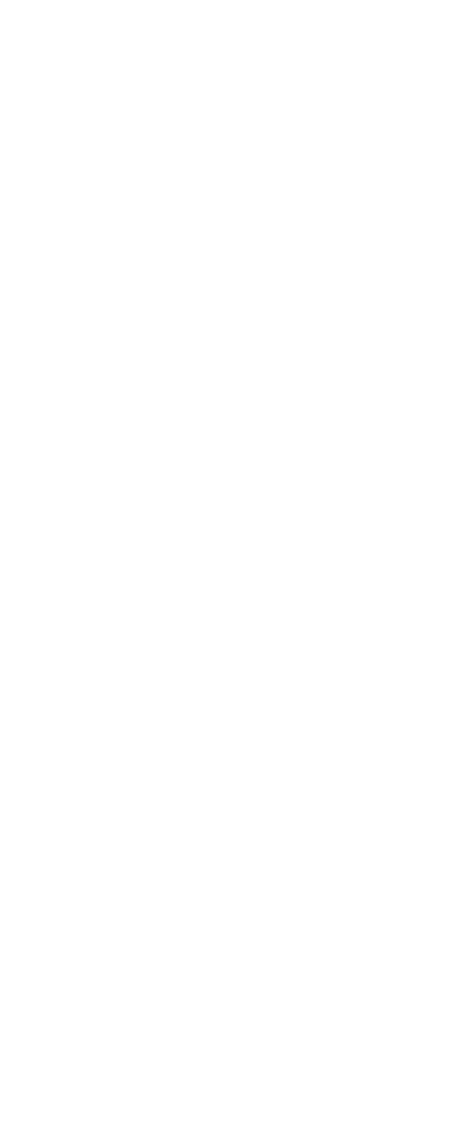

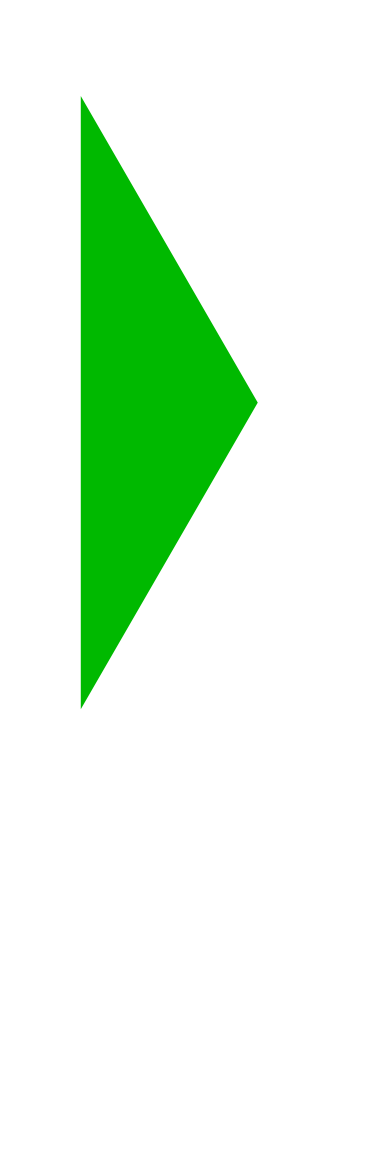

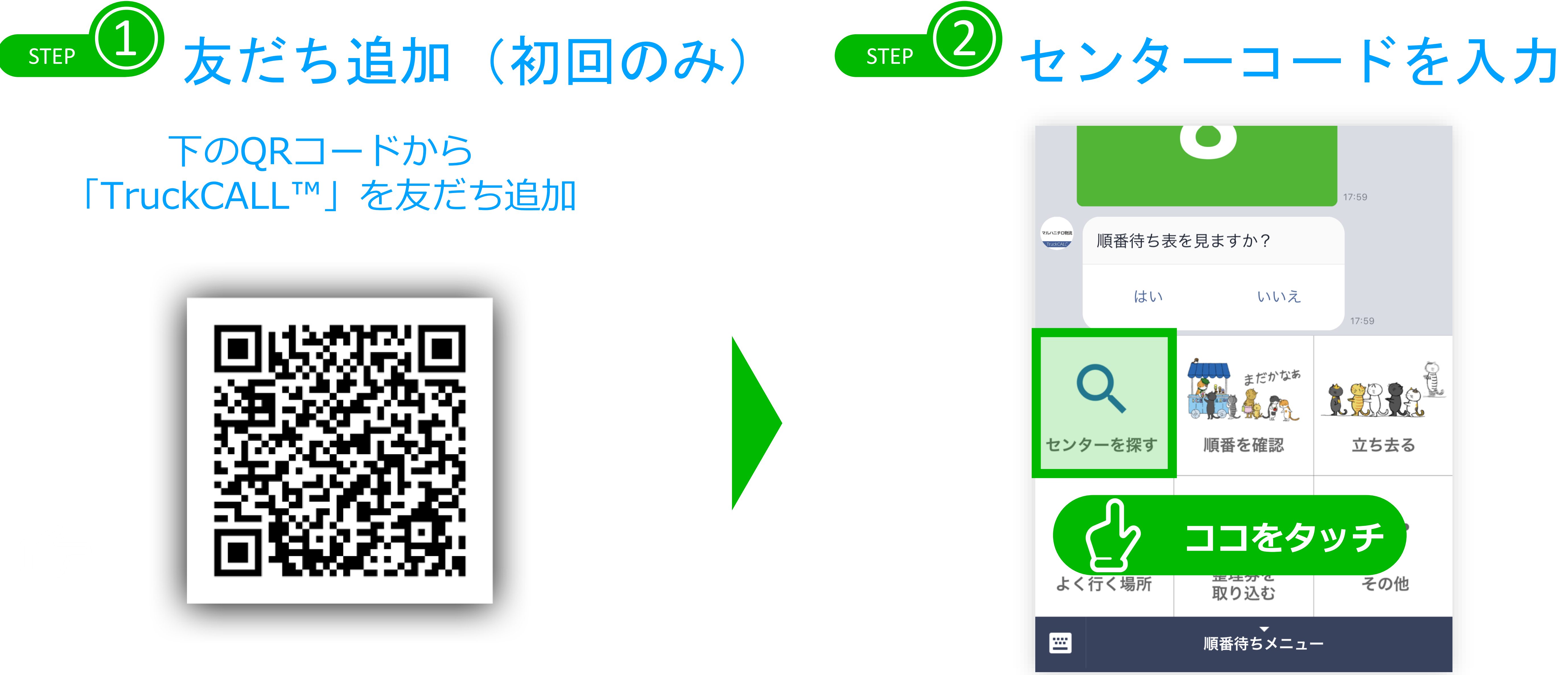

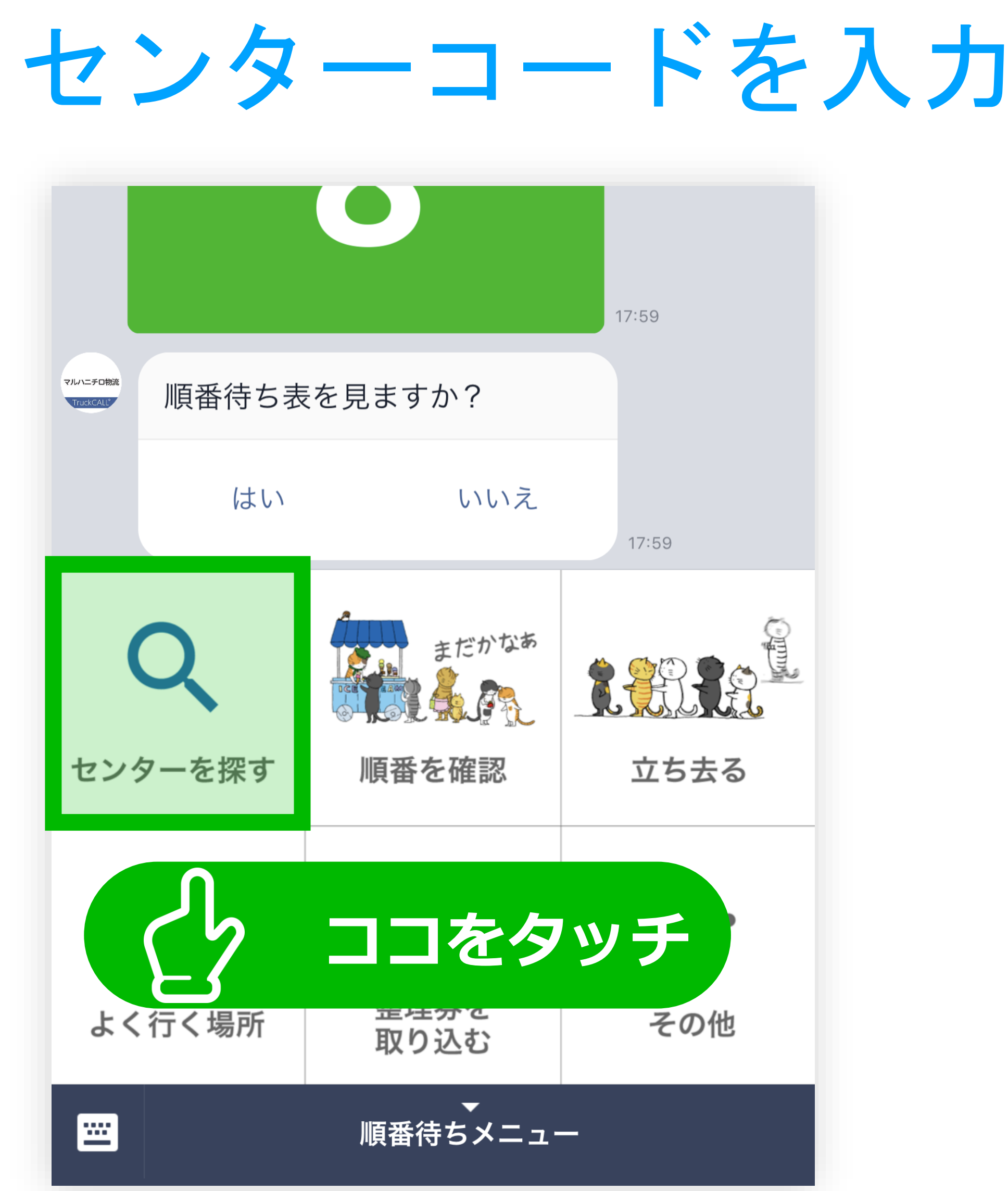

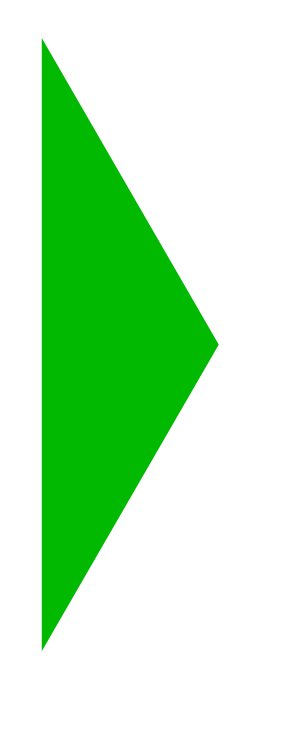

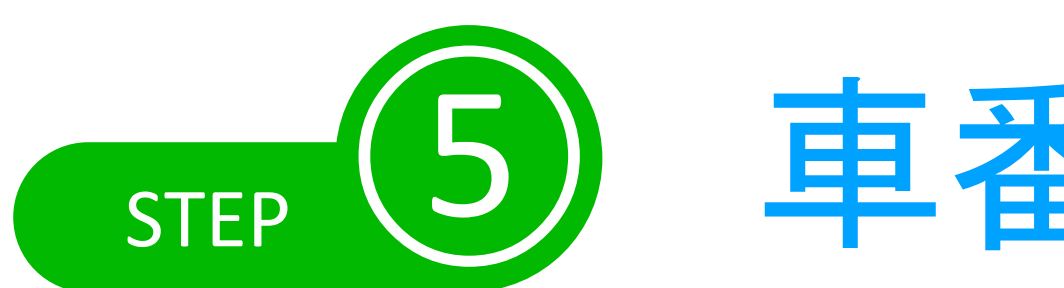

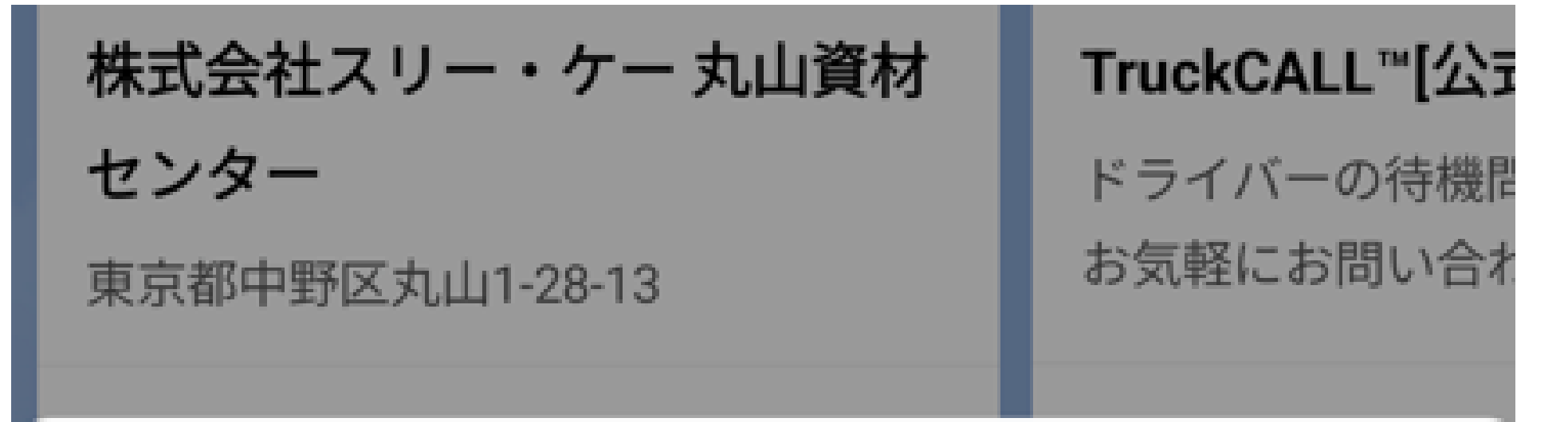

車番入力 truckberth-admin.junbanmachi.jp

車番

4桁までの車番を入力してください。(例:「12」、「1234」)

## 車番入力→送信

Х

送信

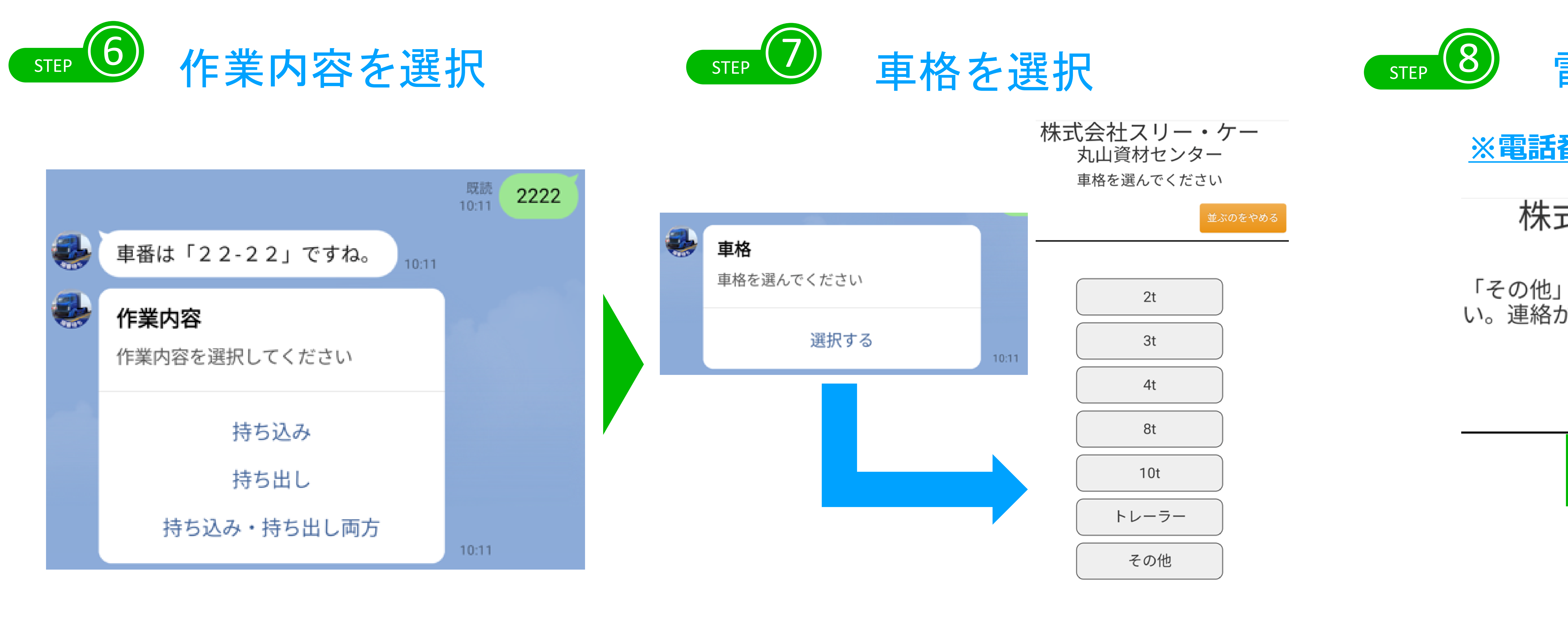

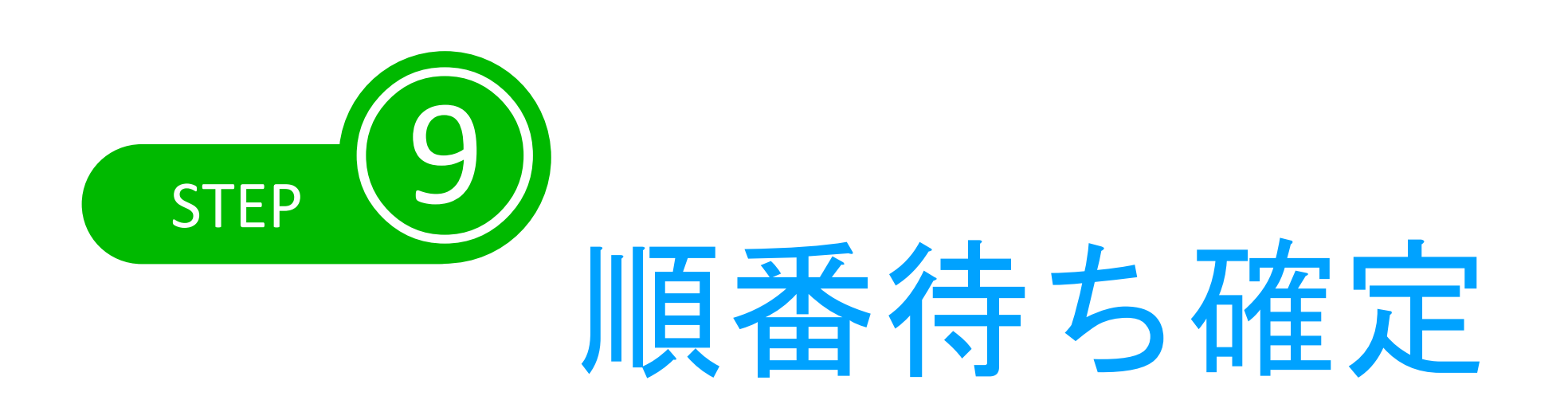

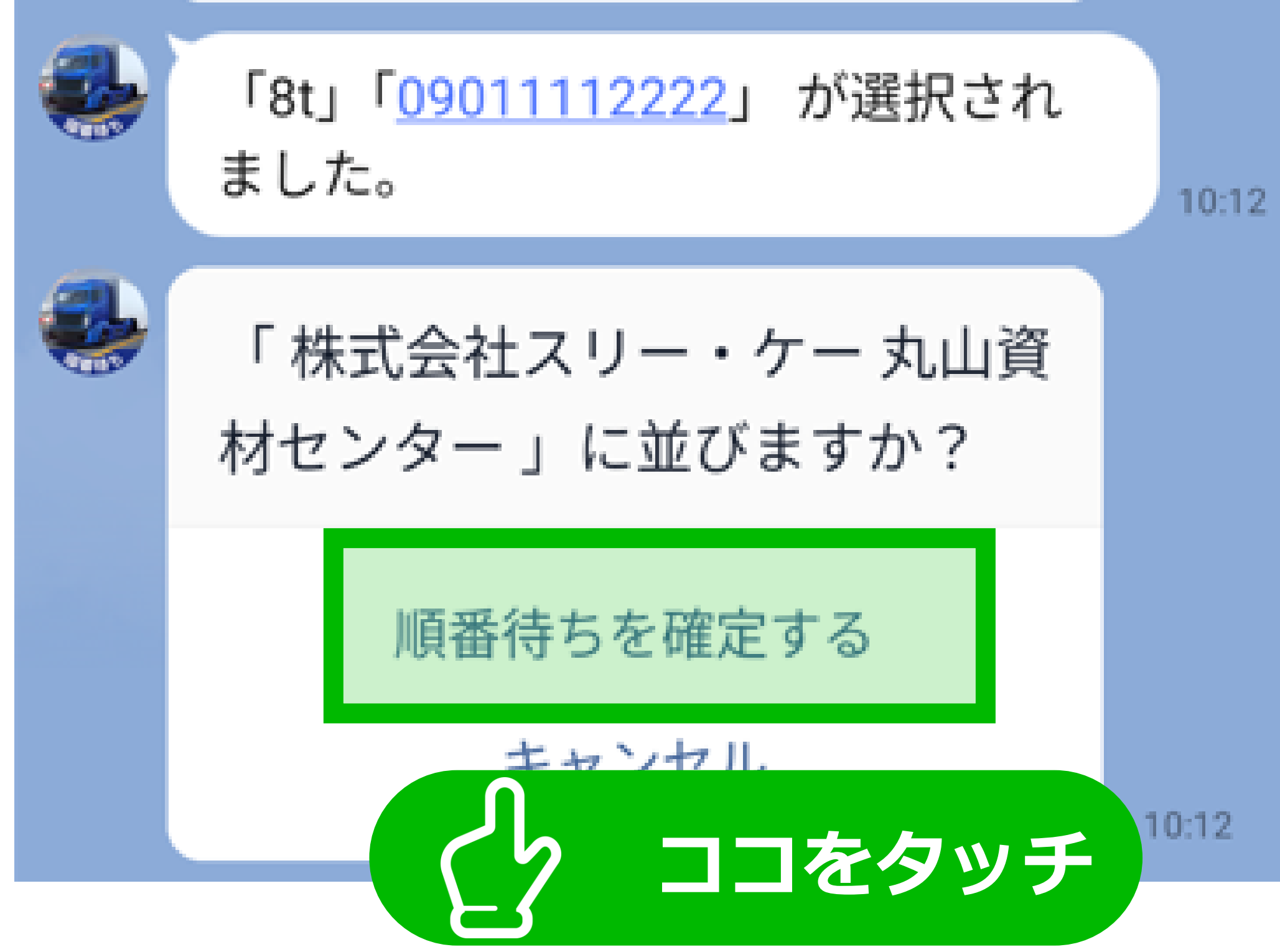

LINE 及び LINE@ はLINE株式会社の商標または登録商標です。

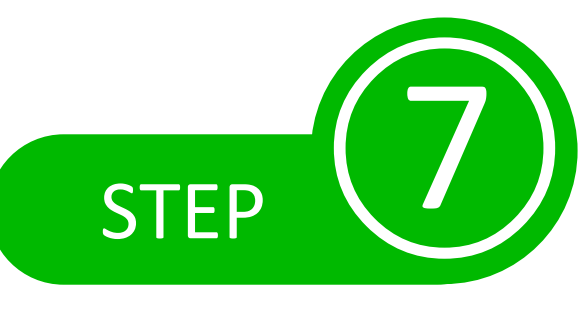

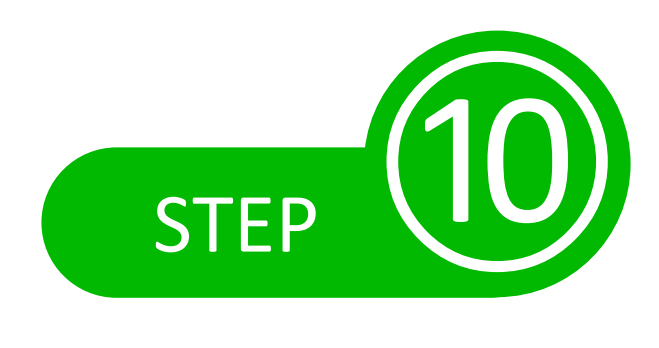

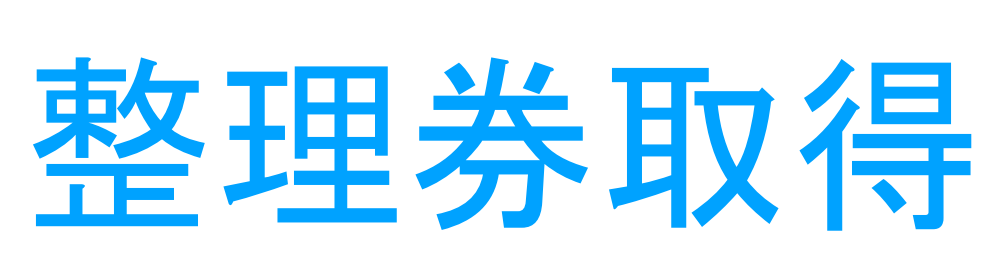

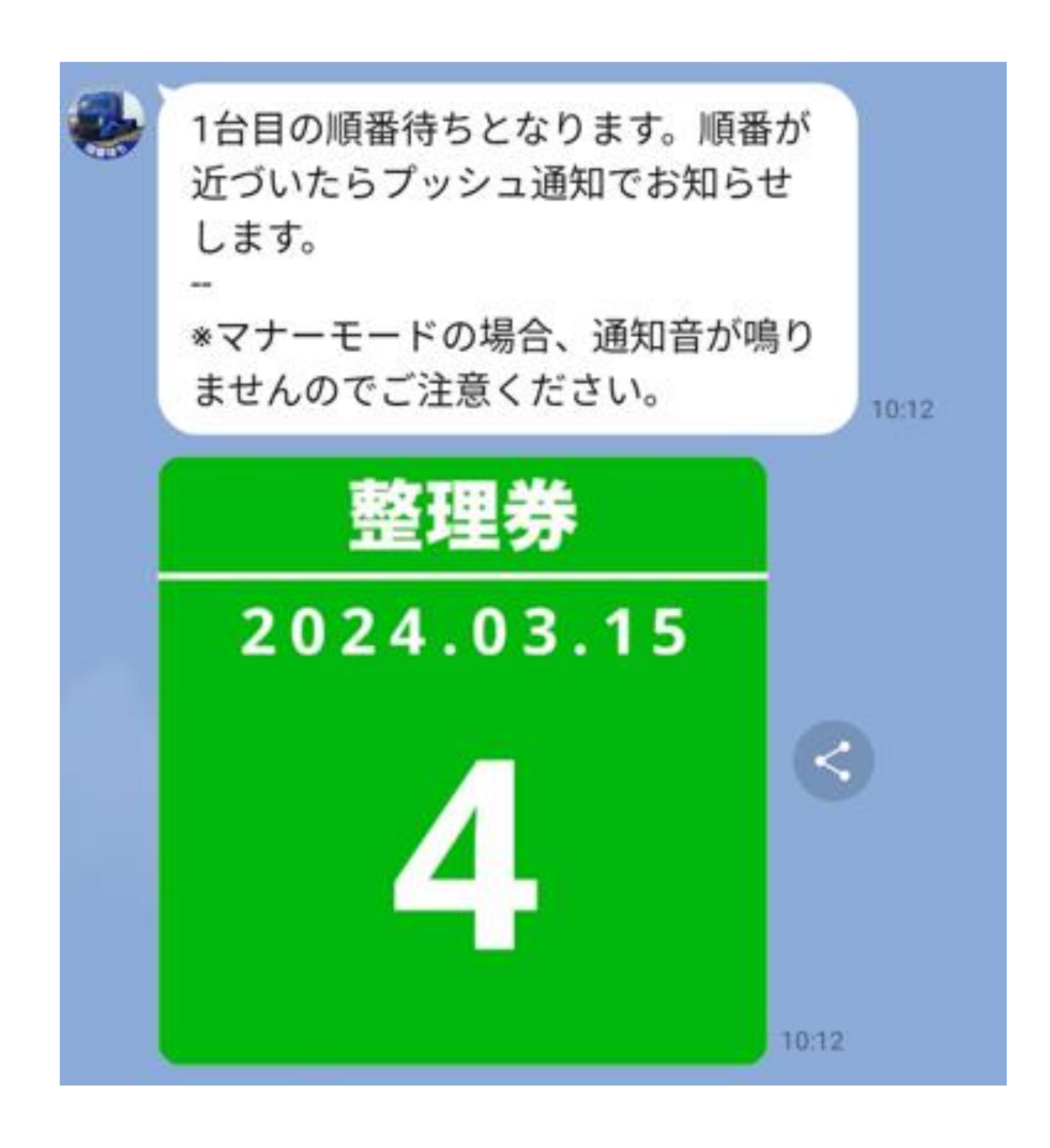

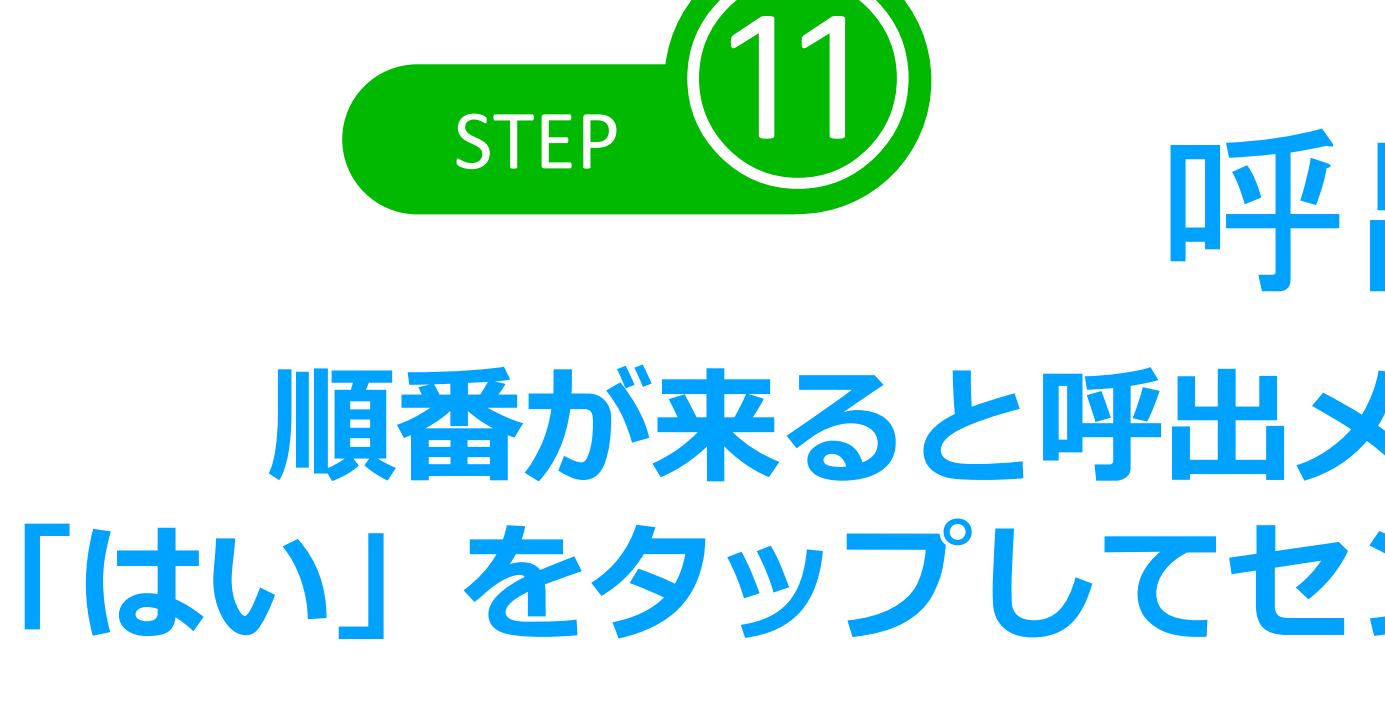

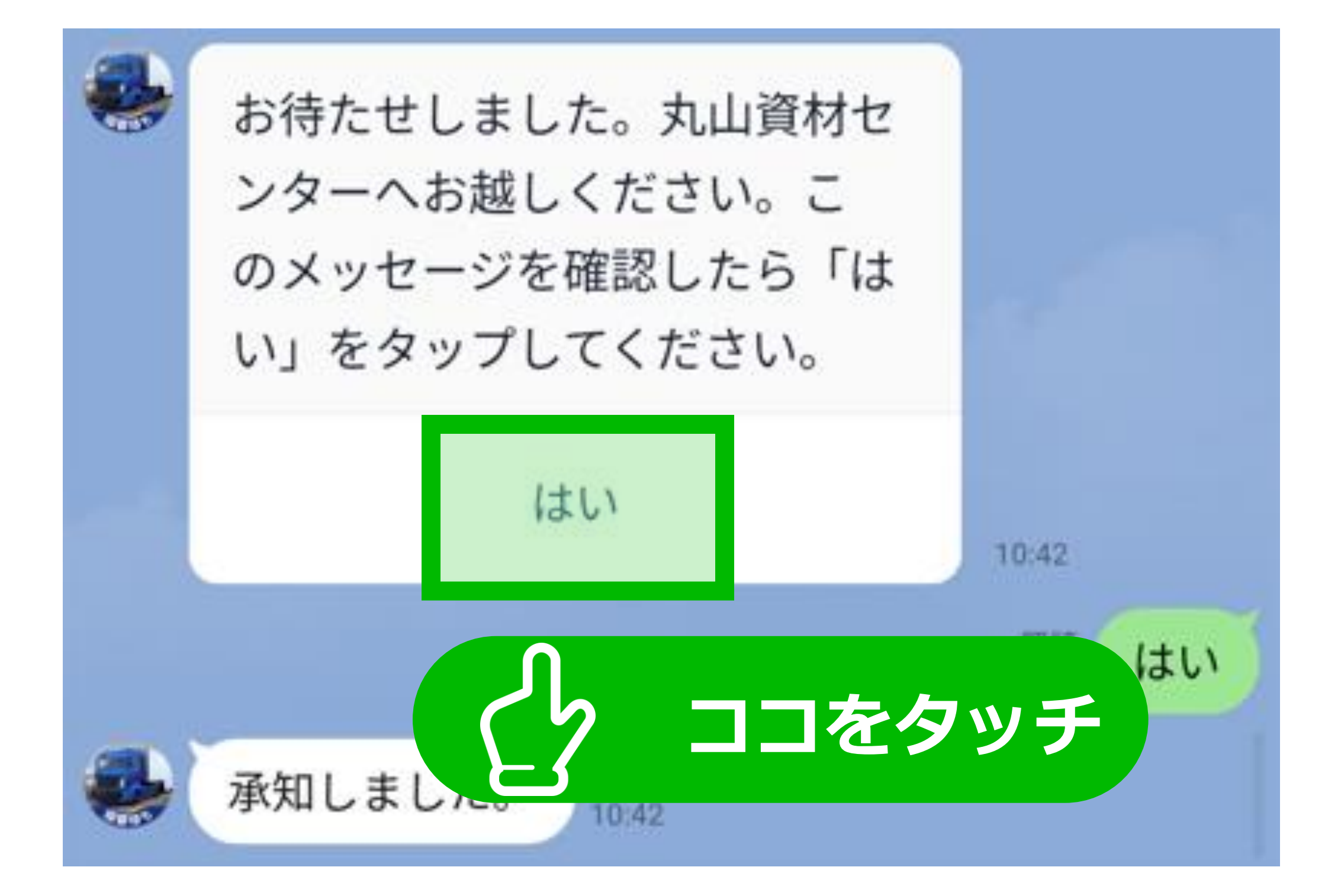

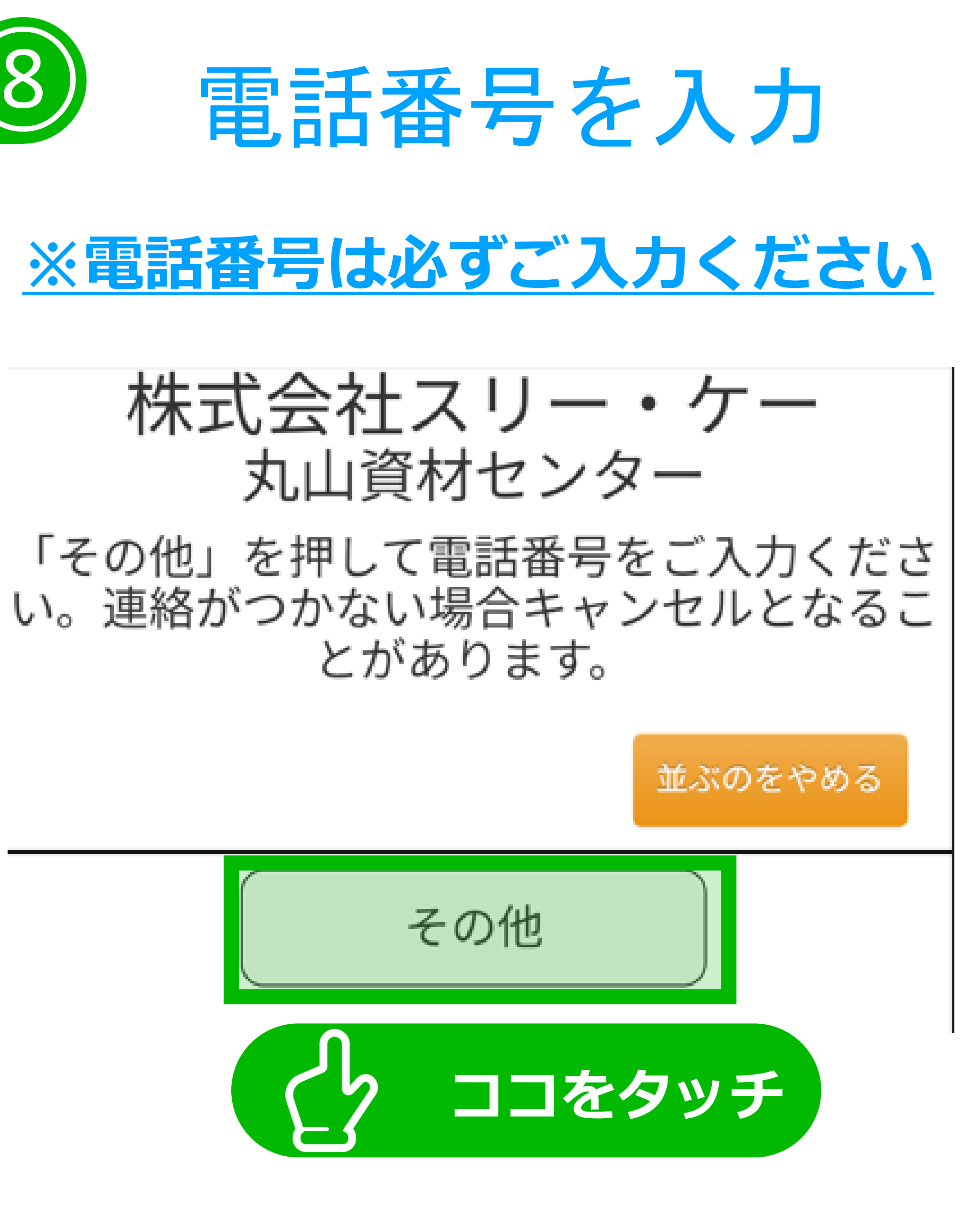

### 呼出し確認 順番が来ると呼出メッセージが届くので、 「はい」をタップしてセンターまでお越しください。